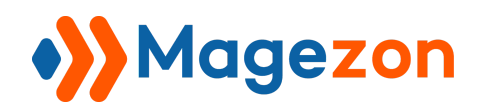

**Delete Orders** 

# Delete Orders for Magento 2

**User Guide** 

Version 1.0

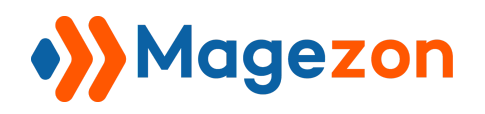

# Table of Contents

| I) Introduction                                               | .2 |
|---------------------------------------------------------------|----|
| II) Where to Find Extension                                   | .3 |
| III) Delete Order(s) from Order Grid Page                     | .4 |
| IV) Delete Individual Order from Order View Page              | .6 |
| V) Manage Deleted Orders                                      | .8 |
| VI) Assign Order Deleting Permission to Specific Admin Users1 | 1  |
| VII) Support1                                                 | 5  |

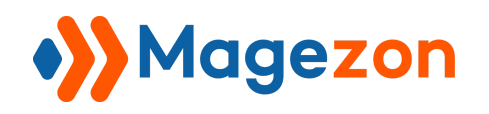

## I) Introduction

**Delete Orders for Magento 2** helps extend Magento 2 default order management functionality by allowing admins to delete unwanted orders permanently. Accordingly, all related order data including invoices, shipments and credit memos will be automatically removed.

- Delete orders and all related data
- Manage deleted orders
- Assign order deleting permission to specific admin users

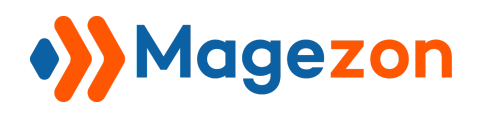

### II) Where to Find Extension

After installing the extension, navigate to **Stores > Settings > Configuration**:

| Ŵ           | Stores          | ×       |                                                 |
|-------------|-----------------|---------|-------------------------------------------------|
| \$<br>SALES | Settings        |         |                                                 |
| STORES      | Configuration 2 |         | 👤 demo 🗸                                        |
| SYSTEM      |                 |         | Save Config                                     |
|             |                 | General | $\odot$                                         |
|             | Delete Orders   |         | Enable [global] Yes Use system Use system value |
|             |                 |         |                                                 |

In the left panel, span **Magezon Extensions** and click **Delete Orders**. In the **General** section on the right-hand side, you can choose Yes/No from **Enable** drop-down to enable/disable the extension:

| SALES<br>STORES | Configuration                                 | 💄 demo 🗸                                                                |
|-----------------|-----------------------------------------------|-------------------------------------------------------------------------|
| SYSTEM          | Scope: Default Config 🔻 🕐                     | Save Config                                                             |
|                 | MAGEZON EXTENSIONS A General<br>Delete Orders | Enable Yes Use system value Select Yes/No to enable/disable this module |

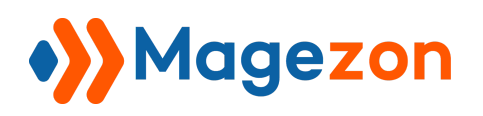

## III) Delete Order(s) from Order Grid Page

- Go to **Sales > Operations > Orders** and you'll see a grid containing all orders:

|            | Sales              |   |     |                           |   |                      |                      |             |                 |         |           | 上 demo 🗸                       |
|------------|--------------------|---|-----|---------------------------|---|----------------------|----------------------|-------------|-----------------|---------|-----------|--------------------------------|
| ې<br>SALES | Operations         |   |     |                           |   |                      |                      |             |                 |         |           |                                |
|            | Orders 2           |   |     |                           |   |                      |                      |             |                 |         | Creat     | e New Order                    |
| \$         | Invoices           |   | ┝   | 0                         |   | ]                    |                      | Tiltors     | Conferrable Mar |         | Columns   | <ul> <li>Former and</li> </ul> |
| SYSTEM     | Shipments          |   | ⊢   | ŭ                         |   |                      |                      | T Filters   | Derault vie     | w • 146 | Columns 4 | Export V                       |
|            | Credit Memos       |   | ord | s found                   |   |                      |                      |             | 20 <b>v</b> pe  | r page  | <         | 1 of 1 >                       |
|            | Billing Agreements |   | ıt  | Purchase                  |   | Bill-to              | Ship-to              | Grand Total | Grand Total     | Status  | Action    | Signifyd<br>Guarantee          |
|            | Transactions       |   |     | Date                      | į | Name                 | Name                 | (Base)      | (Purchased)     |         |           | Decision                       |
|            |                    |   | е   | Jun 8, 2020<br>6:49:39 PM |   | Veronica<br>Costello | Veronica<br>Costello | \$97.43     | \$97.43         | Closed  | View      |                                |
|            | Delete Orders      | 0 |     |                           |   |                      |                      |             |                 |         |           |                                |
|            | Delete Logs        |   | e   | Jun 8, 2020<br>6:49:03 PM |   | Veronica<br>Costello | Veronica<br>Costello | \$97.43     | \$97.43         | Closed  | View      |                                |

- Tick the checkbox of the order(s) you want to delete:

| Ŵ           | Orde                                   | Orders Create New Order |                                                                |                           |                      |                      |                       |                                 |                               |        |                                   |
|-------------|----------------------------------------|-------------------------|----------------------------------------------------------------|---------------------------|----------------------|----------------------|-----------------------|---------------------------------|-------------------------------|--------|-----------------------------------|
| \$<br>SALES | Search                                 | Search by keyword       |                                                                |                           | Filters Obfault      |                      |                       | <ul> <li>Default Vie</li> </ul> | riew 🗸 🏠 Columns 🖌 📩 Export 🗸 |        |                                   |
|             | Actions • 15 records found (3 selected |                         |                                                                | ls found (3 selected      | ) 20 <b>v</b>        |                      |                       | 20 <b>•</b> pe                  | er page < 1 of 1 >            |        |                                   |
| SYSTEM      | - 🔻                                    | ID                      | Purchase Point                                                 | Purchase ↑<br>Date        | Bill-to<br>Name      | Ship-to<br>Name      | Grand Total<br>(Base) | Grand Total<br>(Purchased)      | Status                        | Action | Signifyd<br>Guarantee<br>Decision |
|             |                                        | 000000078               | Main Website<br>Main Website<br>Store<br>Default<br>Store View | Jun 8, 2020<br>6:49:39 PM | Veronica<br>Costello | Veronica<br>Costello | \$97.43               | \$97.43                         | Closed                        | View   |                                   |
|             |                                        | 000000077               | Main Website<br>Main Website<br>Store<br>Default<br>Store View | Jun 8, 2020<br>6:49:03 PM | Veronica<br>Costello | Veronica<br>Costello | \$97.43               | \$97.43                         | Closed                        | View   |                                   |
|             | •                                      | 000000076               | Main Website<br>Main Website<br>Store<br>Default<br>Store View | Jun 8, 2020<br>6:48:09 PM | Veronica<br>Costello | Veronica<br>Costello | \$97.43               | \$97.43                         | Processing                    | View   |                                   |
|             |                                        | 000000075               | Main Website<br>Main Website<br>Store                          | Jun 8, 2020<br>6:47:04 PM | Veronica<br>Costello | Veronica<br>Costello | \$97.43               | \$97.43                         | Processing                    | View   |                                   |

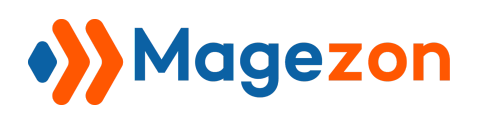

- Then choose the action **Delete** from the **Actions** drop-down list above the grid:

| Ŵ           | С | rde                     | Create New Order                     |                                                              |                           |                      |                      |                                      |                            |            |              |                                   |
|-------------|---|-------------------------|--------------------------------------|--------------------------------------------------------------|---------------------------|----------------------|----------------------|--------------------------------------|----------------------------|------------|--------------|-----------------------------------|
| \$<br>SALES | [ | Search by keyword       |                                      | Q                                                            |                           |                      | <b>Filters</b>       | ▼ Filters     ● Default View ▼     ♦ |                            |            | , 📤 Export ◄ |                                   |
|             | [ | Action                  | ns 🔺                                 | 15 record                                                    | ls found (3 selected)     | (3 selected)         |                      |                                      | 20 ▼ per page < 1 of 1 >   |            |              |                                   |
| SYSTEM      |   | Cance<br>Hold           | 2                                    | urchase Point                                                | Purchase ↑<br>Date        | Bill-to<br>Name      | Ship-to<br>Name      | Grand Total<br>(Base)                | Grand Total<br>(Purchased) | Status     | Action       | Signifyd<br>Guarantee<br>Decision |
|             |   | Unho<br>Print<br>Print  | ld<br>Invoices<br>Packing Slips      | lain Website<br>Main Website<br>tore<br>Default<br>tore View | Jun 8, 2020<br>6:49:39 PM | Veronica<br>Costello | Veronica<br>Costello | \$97.43                              | \$97.43                    | Closed     | View         |                                   |
|             |   | Print<br>Print<br>Print | Credit Memos<br>All<br>Shipping<br>s | lain Website<br>Main Website<br>tore<br>Default<br>tore View | Jun 8, 2020<br>6:49:03 PM | Veronica<br>Costello | Veronica<br>Costello | \$97.43                              | \$97.43                    | Closed     | View         |                                   |
|             |   | Delete<br>Batch         | e<br>Process                         | lain Website<br>Main Website<br>tore<br>Default<br>tore View | Jun 8, 2020<br>6:48:09 PM | Veronica<br>Costello | Veronica<br>Costello | \$97.43                              | \$97.43                    | Processing | View         |                                   |
|             |   | <b>&gt;</b>             | 00000075                             | Main Website<br>Main Website<br>Store<br>Default             | Jun 8, 2020<br>6:47:04 PM | Veronica<br>Costello | Veronica<br>Costello | \$97.43                              | \$97.43                    | Processing | View         |                                   |

- After that, a popup of action confirmation will be displayed. Click **OK** to delete the order(s) permanently:

| Ŵ           | Orders                                                      |                                                              |                           |                             |                      |                  |            |                 | с         | reate New Order                   |
|-------------|-------------------------------------------------------------|--------------------------------------------------------------|---------------------------|-----------------------------|----------------------|------------------|------------|-----------------|-----------|-----------------------------------|
| \$<br>SALES | Search by keyword                                           | 15 record                                                    | Delete (                  | Order(s)<br>you want to del | ete selected ite     | ems? (3 records) | efault Vie | w ▼ 🔅<br>r page | Columns • |                                   |
| SYSTEM      | Cancel<br>Hold                                              | urchase Point                                                | Bate                      | Name                        | Name                 | Cancel           |            | Status          | Action    | Signifyd<br>Guarantee<br>Decision |
|             | Print Invoices<br>Print Packing Slips                       | fain Website<br>Main Website<br>tore<br>Default<br>tore View | Jun 8, 2020<br>6:49:39 PM | Veronica<br>Costello        | Veronica<br>Costello | \$97.43          | \$97.43    | Closed          | View      |                                   |
|             | Print Credit Memos<br>Print All<br>Print Shipping<br>Labels | fain Website<br>Main Website<br>tore<br>Default<br>tore View | Jun 8, 2020<br>6:49:03 PM | Veronica<br>Costello        | Veronica<br>Costello | \$97.43          | \$97.43    | Closed          | View      |                                   |
|             | Delete<br>Batch Process                                     | Aain Website<br>Main Website<br>tore<br>Default<br>tore View | Jun 8, 2020<br>6:48:09 PM | Veronica<br>Costello        | Veronica<br>Costello | \$97.43          | \$97.43    | Processing      | View      |                                   |

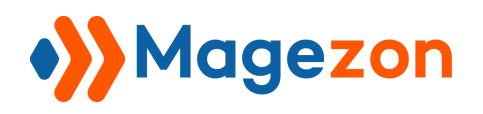

## IV) Delete Individual Order from Order View Page

- When you open an order view page, click **Delete** on the top bar to delete this order:

| <b>()</b><br>\$ | #00000078                 |                                             |                                                                         |                                          | 💄 demo 🗸             |
|-----------------|---------------------------|---------------------------------------------|-------------------------------------------------------------------------|------------------------------------------|----------------------|
| SALES           |                           |                                             | ← Back                                                                  | A<br>Delete Se                           | nd Email Reorder     |
| STORES          |                           |                                             |                                                                         |                                          |                      |
| SYSTEM          | ORDER VIEW                | Order & Account                             | Information                                                             |                                          |                      |
|                 | Information               | Order # 00000007<br>confirmation ema        | 8 (The order<br>il is not sent)                                         | Account Inform                           | nation Edit Customer |
|                 | Invoices                  | Order Date                                  | Jun 8, 2020, 6:49:39 PM                                                 | Customer Name                            | Veronica Costello    |
|                 |                           | Order Status                                | Closed                                                                  | Email                                    | Coperal              |
|                 | Credit Memos<br>Shipments | Purchased From                              | Purchased From Main Website<br>Main Website Store<br>Default Store View |                                          | General              |
|                 | Comments History          | Address Informa                             | tion                                                                    |                                          |                      |
|                 |                           | Address Informa                             |                                                                         |                                          |                      |
|                 |                           | Billing Address Ed                          | it                                                                      | Shipping Addre                           | ess Edit             |
|                 |                           | Veronica Costello<br>6146 Honey Bluff Parkw | ay                                                                      | Veronica Costello<br>6146 Honey Bluff Pa | arkway               |

- After you click the **Delete** option, a popup of action confirmation will be displayed. Click **OK** and the order will be removed:

| Ŵ           | #00000078   |                                   |                                                              | ×                  | 💄 demo 🗸              |
|-------------|-------------|-----------------------------------|--------------------------------------------------------------|--------------------|-----------------------|
| \$<br>SALES |             | Are you sure you want t           | o delete this order?                                         |                    |                       |
| STORES      |             |                                   | Cancel                                                       | ок <sup>te s</sup> | Send Email Reorder    |
| SYSTEM      | ORDER VIEW  | Order & Accou                     | nt Information                                               |                    |                       |
|             | Information | Order # 000000<br>confirmation er | Order # 000000078 (The order confirmation email is not sent) |                    | mation Edit Customer  |
|             |             |                                   |                                                              | Customer Name      | Veronica Costello     |
|             | Invoices    | Order Date                        | Jun 8, 2020, 6:49:39 PM                                      | Email              | roni_cost@example.com |

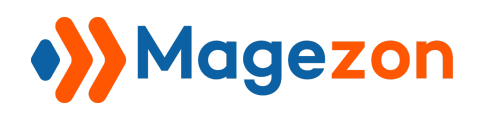

#### NOTE:

- Once you delete an order, it will be removed permanently from your database and can't be restored.

- When an order is deleted, all related data such as invoices, shipments and credit memos will be removed too.

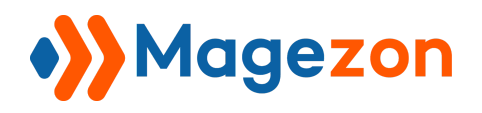

## V) Manage Deleted Orders

- Navigate to Sales > Delete Orders > Delete Logs...

|             | Sales              | ×                         |                 |                                                                                         |
|-------------|--------------------|---------------------------|-----------------|-----------------------------------------------------------------------------------------|
| \$<br>SALES | Operations         |                           |                 |                                                                                         |
|             | Orders             | S                         |                 | 👤 demo 👻                                                                                |
| ¢           | Invoices           | Q                         | <b>T</b> ilters | Default View 🔹 🏟 Columns 🗸 🖾 Export 🔹                                                   |
|             | Shipments          | s found                   | 2               | 0 v per page < 1 of 1 >                                                                 |
|             | Credit Memos       |                           |                 |                                                                                         |
|             | Billing Agreements | d                         | Admin User      | Deleted At                                                                              |
|             |                    | 075                       | demo            | 2020-06-10 02:51:41                                                                     |
|             | Iransactions       | 076                       | demo            | 2020-06-10 02:51:41                                                                     |
|             |                    | 078                       | demo            | 2020-06-10 02:51:41                                                                     |
|             | Delete Orders      | 0                         |                 | :                                                                                       |
|             | Delete Logs        |                           |                 |                                                                                         |
|             |                    | merce Inc. All rights res | erved.          | Magento ver. 2.3.4<br>Privacy Policy   <u>Account Activity</u>   <u>Report an Issue</u> |

...where you can find a grid containing all deleted orders and related information such as

Id, Order Id, Admin User (who deleted the order) and the date when the order is removed.

- You can export this report to CSV or Excel XML file:

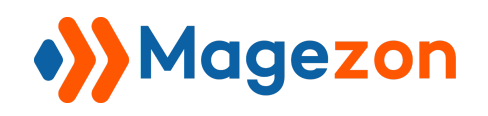

| SALES<br>SALES<br>STORES<br>STORES | Delete Orde Search by keyword Actions | rs Logs<br>Q<br>3 records found        | <b>Filters</b> | <ul> <li>Default View </li> <li>per page</li> </ul> | Columns  Columns  Export  Columns  Columns  Colu |
|------------------------------------|---------------------------------------|----------------------------------------|----------------|-----------------------------------------------------|----------------------------------------------------------------------------------------------------|
|                                    | Id Id                                 | ↓ Order Id                             | Admin User     | Deleted At                                          |                                                                                                    |
|                                    | 71                                    | 00000075                               | demo           | 2020-06-10 02:51:41                                 | Cancel Export                                                                                                    |
|                                    | 72                                    | 00000076                               | demo           | 2020-06-10 02:51:41                                 |                                                                                                    |
|                                    | 73                                    | 00000078                               | demo           | 2020-06-10 02:51:41                                 |                                                                                                    |
|                                    |                                       |                                        |                |                                                     |                                                                                                    |
|                                    | ᠾ Copyright © 2020 M                  | agento Commerce Inc. All rights reserv | ved.           | <u>Privacy Policy   A</u>                           | Magento ver. 2.3.4<br>ccount Activity   Report an Issue                                                                                                    |

- Also, you can remove deleted orders from the grid by ticking the checkbox(es), then clicking the **Delete** option in **Actions** drop-down list:

| \$<br>SALES | Del          | ata Ordars   | logs                         |                  | 🗜 demo 🗸                                |
|-------------|--------------|--------------|------------------------------|------------------|-----------------------------------------|
| STORES      | Search       | h by keyword | Logs<br>ଦ୍                   | <b>Y</b> Filters | ► Default View ▼ 🔅 Columns ▼ 📩 Export ▼ |
| SYSTEM      | Actions      |              | 3 records found (2 selected) | 20               | per page < 1 of 1 >                     |
|             | Delet        | te 🕴         | Order Id                     | Admin User       | Deleted At                              |
|             | ~            | 71           | 00000075                     | demo             | 2020-06-10 02:51:41                     |
|             |              | 72           | 00000076                     | demo             | 2020-06-10 02:51:41                     |
|             | $\checkmark$ | 73           | 00000078                     | demo             | 2020-06-10 02:51:41                     |
|             |              |              |                              |                  |                                         |

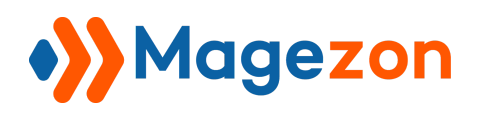

- After you click the **Delete** option, a popup of action confirmation will appear. Click **OK** to finish:

| SALES<br>STORES<br>SYSTEM | Dele<br>Search<br>Action | ete Orders          | Delete items<br>Are you sure you want t<br>LO<br>3 records found (2 selected) | o delete selected items? (2 records)<br>Cancel | OK     View •     Columns •     Export •       0     •     per page     1     of 1 |
|---------------------------|--------------------------|---------------------|-------------------------------------------------------------------------------|------------------------------------------------|------------------------------------------------------------------------------------|
|                           |                          | Id 1                | Order Id                                                                      | Admin User                                     | Deleted At                                                                         |
|                           | ~                        | 73                  | 00000078                                                                      | demo                                           | 2020-06-10 02:51:41                                                                |
|                           |                          | 72                  | 00000076                                                                      | demo                                           | 2020-06-10 02:51:41                                                                |
|                           | 71 0000                  |                     | 00000075                                                                      | demo                                           | 2020-06-10 02:51:41                                                                |
|                           |                          |                     |                                                                               |                                                |                                                                                    |
|                           | û Col                    | pyright © 2020 Mage | ento Commerce Inc. All rights reserv                                          | ved.                                           | Magento ver. 2.3.4<br>Privacy Policy   Account Activity   Report an Issue          |

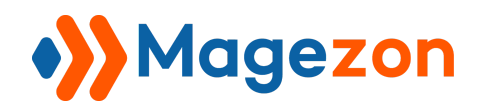

## VI) Assign Order Deleting Permission to Specific Admin Users

- Go to System > Permissions > User Roles...

| Ŵ           | System           | ×        |      |   | 💄 demo 🗸                                                        |
|-------------|------------------|----------|------|---|-----------------------------------------------------------------|
| \$<br>SALES | Tools            |          |      |   |                                                                 |
|             | Cache Management |          |      |   | Add New Role                                                    |
| SYSTEM      | Permissions      | cords fo | bund |   | 20         •         per page          1         of 1         > |
|             | All Users        |          |      | Ļ | Role                                                            |
| - 1         | User Roles       |          |      |   |                                                                 |
|             |                  |          |      |   | Administrators                                                  |
|             | 4                | _        |      |   | test                                                            |
|             | 7                |          |      |   | demo                                                            |
|             |                  |          |      |   |                                                                 |
|             |                  |          |      |   |                                                                 |

... where you can find all user roles in a grid:

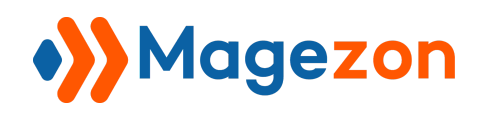

|        | Roles                               | 👤 demo 🗸                                                        |
|--------|-------------------------------------|-----------------------------------------------------------------|
| SALES  |                                     | Add New Role                                                    |
| SYSTEM | Search Reset Filter 3 records found | 20         •         per page          1         of 1         > |
|        | ID ↓                                | Role                                                            |
|        |                                     |                                                                 |
|        | 1                                   | Administrators                                                  |
|        | 4                                   | test                                                            |
|        | 7                                   | demo                                                            |

- Click on the user role whose order deleting permission you want to modify. On the page you're navigated to, open the **Role Resources** tab in **Role Information** panel:

|             | demo                                                                              |                 |                                                                |             |       | 💄 demo 🗸  |  |
|-------------|-----------------------------------------------------------------------------------|-----------------|----------------------------------------------------------------|-------------|-------|-----------|--|
| \$<br>SALES |                                                                                   |                 | ← Back                                                         | Delete Role | Reset | Save Role |  |
| SYSTEM      | ROLE INFORMATION                                                                  | Roles Resources |                                                                |             |       |           |  |
|             | Role Info                                                                         | Resource Access | Custom 💌                                                       |             |       |           |  |
|             | Role Resources                                                                    | Resources       | <ul> <li>Dashboard</li> <li>Dashboard</li> </ul>               |             |       |           |  |
|             | Role Users                                                                        |                 | Analytics Analytics A Analytics A Analytics Sales A Dependions |             |       |           |  |
|             | <ul> <li>✓ Win Operations</li> <li>✓ Win Orders</li> <li>✓ Win Artigns</li> </ul> |                 |                                                                |             |       |           |  |
|             | 4 ₩ Create                                                                        |                 |                                                                |             |       |           |  |
|             | Send Order Email                                                                  |                 |                                                                |             |       |           |  |
|             | 4 ₩ DEdit                                                                         |                 |                                                                |             |       |           |  |
|             | Zete Ction                                                                        |                 |                                                                |             |       |           |  |
|             | <ul> <li>✓ Sciecce to r Deny Payment</li> </ul>                                   |                 |                                                                |             |       |           |  |

- In the right section, there are 3 options related to order deleting functionality:

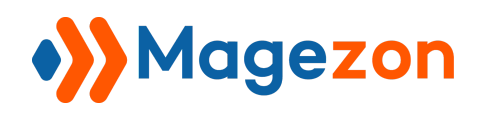

## **Delete Orders**

| Ŵ               | demo                                                |                                                 | ÷                                                                                                    | - Back                                       | Delete Role | Reset | Save Role |
|-----------------|-----------------------------------------------------|-------------------------------------------------|----------------------------------------------------------------------------------------------------|----------------------------------------------|-------------|-------|-----------|
| SALES<br>STORES | Role Info         Role Resources         Role Users | Roles Resources<br>Resource Access<br>Resources | Custom  Custom Custom C | ler Email<br>tion<br>ders Logs<br>Deny Payme | nt          |       |           |

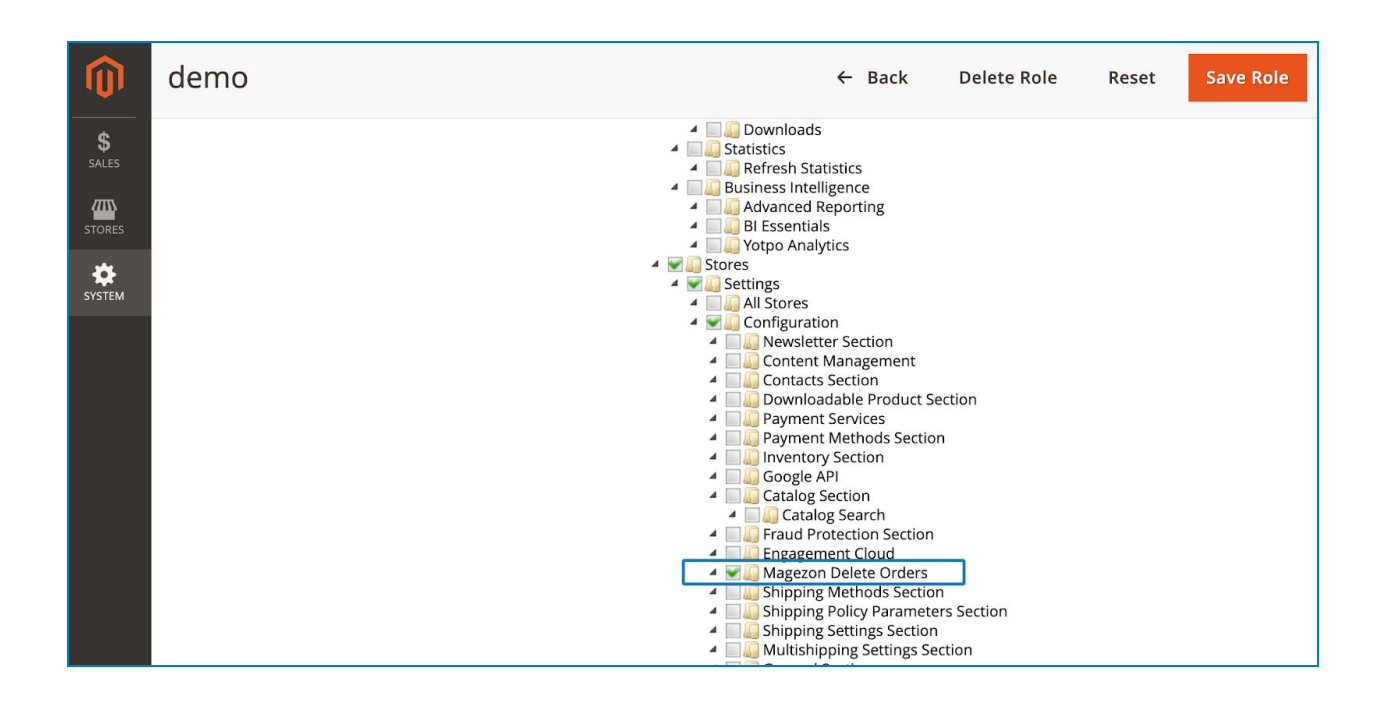

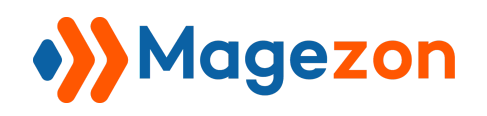

- **DeleteAction**: if you tick the checkbox, then the user is given permission to delete orders from the order list page and delete an individual order from the order view page.
- **DeleteOrder Logs**: if you tick the checkbox, then the user is given permission to delete order logs in logs page.
- **Magezon Delete Orders**: if you tick the checkbox, then the user is given permission to enable/disable the extension in the Configuration page.

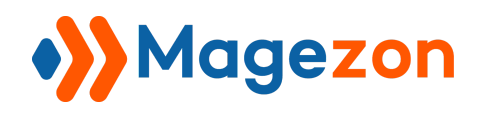

## VII) Support

If you have any questions or need any support, feel free to contact us by following ways. We will get back to you within 24 hours since you submit your support request.

- Submit contact form.
- Email us at support@magezon.com.
- Submit a ticket.
- Contact us through Skype: support@magezon.com.
- Contact us via live chat on our website: magezon.com.